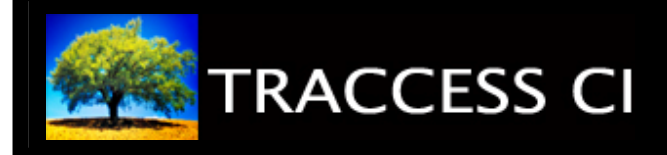

# **INTERPRET OBJECT PROPERTIES**

## **Before You Begin**

Ensure that you have read and understood the resources within the **Interpret Object Properties** Sub Process before completing this exercise.

If there is a Knowledge Assessment for this Task, it should also be completed prior to beginning this exercise.

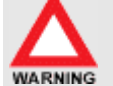

Modifying Object Properties will affect the entire system. For this reason, this functionality is reserved for a System Owner. **DO NOT** complete this exercise unless you are in a training environment, with the exercise being completed with the class as a whole.

# Learning Exercise

Add a Date of Hire Property to the Employee Object.

What type of property would best satisfy this requirement?

Your Operational Administrator wishes to enter Employees into the system using one name field only. When creating an Employee, if you do not add a First name, the system adds one in for you. Access the First Name property of the Employee Object, and remove the Default Value.

Your Network Administrator requires that there are certain password parameters. These include: must be at least 8 characters, must include a symbol, must include a numerical value, must include a capital letter, must include a lowercase letter. This can be achieved using Regular Expressions. Enter the following regular expression in the Validation tab of the Password field.

#### ^.\*(?=.{8,})(?=.\*\d)(?=.\*[a-z])(?=.\*[A-Z])(?=.\*[\\\/!@#\$%^&\\*\-+=\(\){}\[\]\[:'";<>\.\,\?`~]).\*\$

Where else can a minimum password length be set?

When creating new Knowledge Assessments, the number of Final Assessment attempts is consistently set to 3 and you have determined that the company standard will be 4. Set the Default Value to 4.

When creating new Capability Assessments, the signoff requirement is consistently set to Management. You have determined that the company standard is Expert Only. Set the Default Value to Expert Only.

Whenever a new Organization Unit is created, it says **New Organization Unit**. However, when a new Process, Process Set, Task, etc., is created, it only displays the Object. Set the Default Value to Organization Unit (remove the New).

## **Feedback & Evaluation**

When you have completed this exercise, request a Capability Assessment from your supervisor. Your supervisor will contact you regarding scheduling of the Capability Assessment.